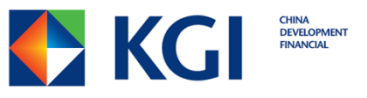

# 外幣保證金 蘋果MAC安裝教學

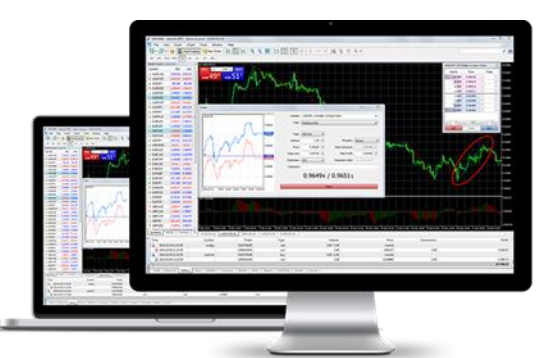

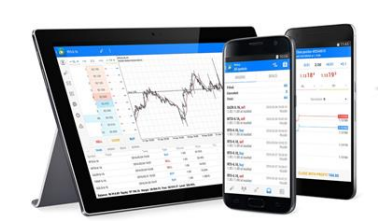

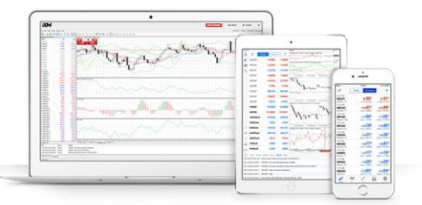

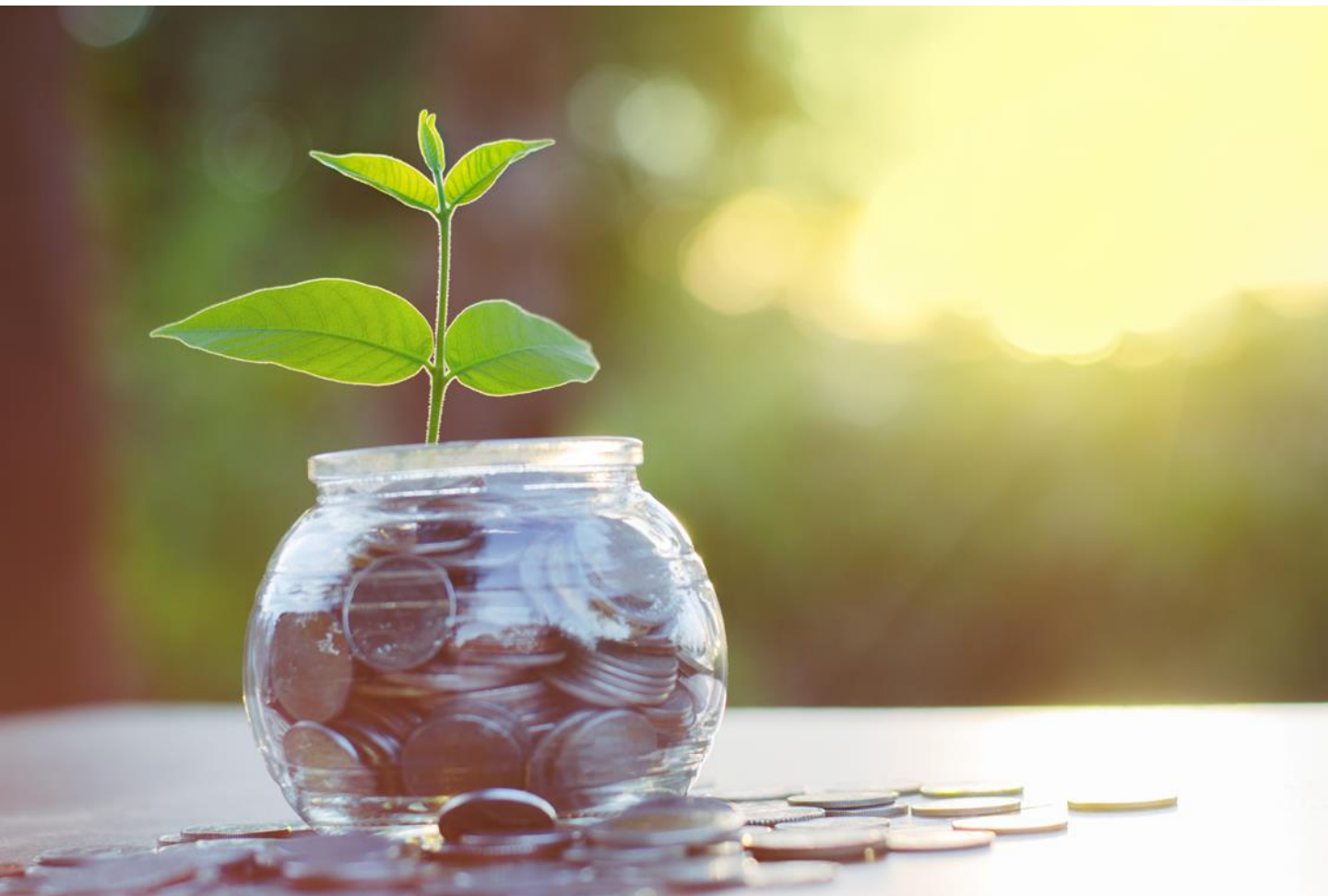

## 啟動 MT5 手機/平板裝置

#### 1. 下載 PlayOnMac (https://www.playonmac.com/en/download.html)

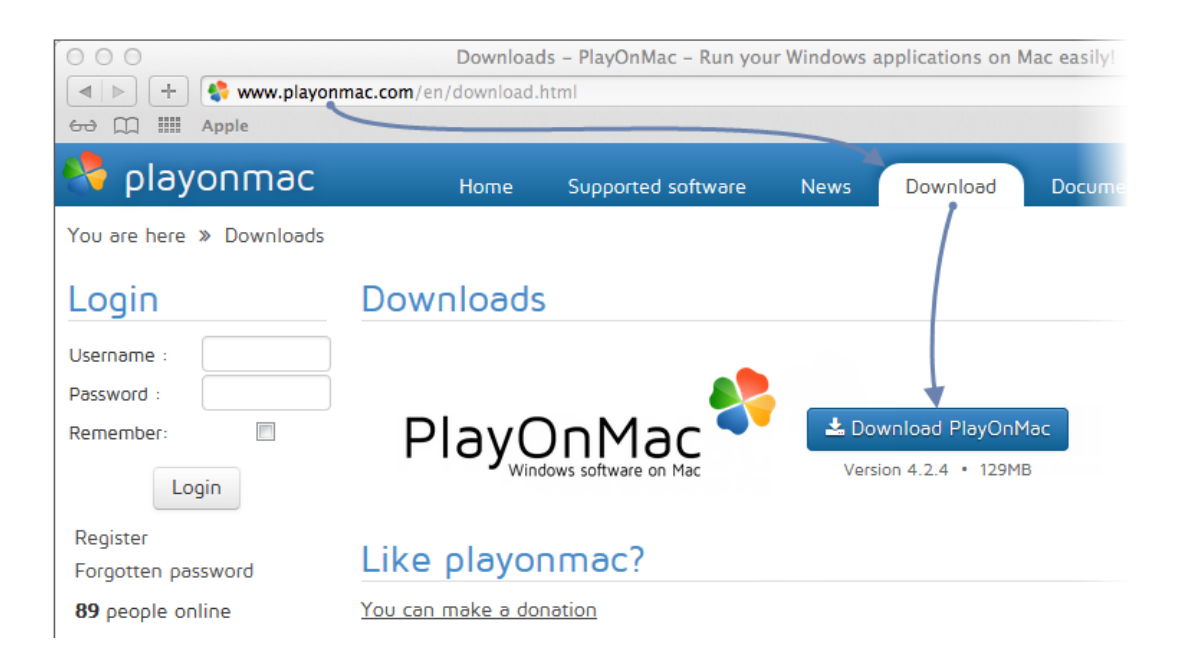

#### 2. 安裝 PlayOnMac (https://www.playonmac.com/en/download.html)

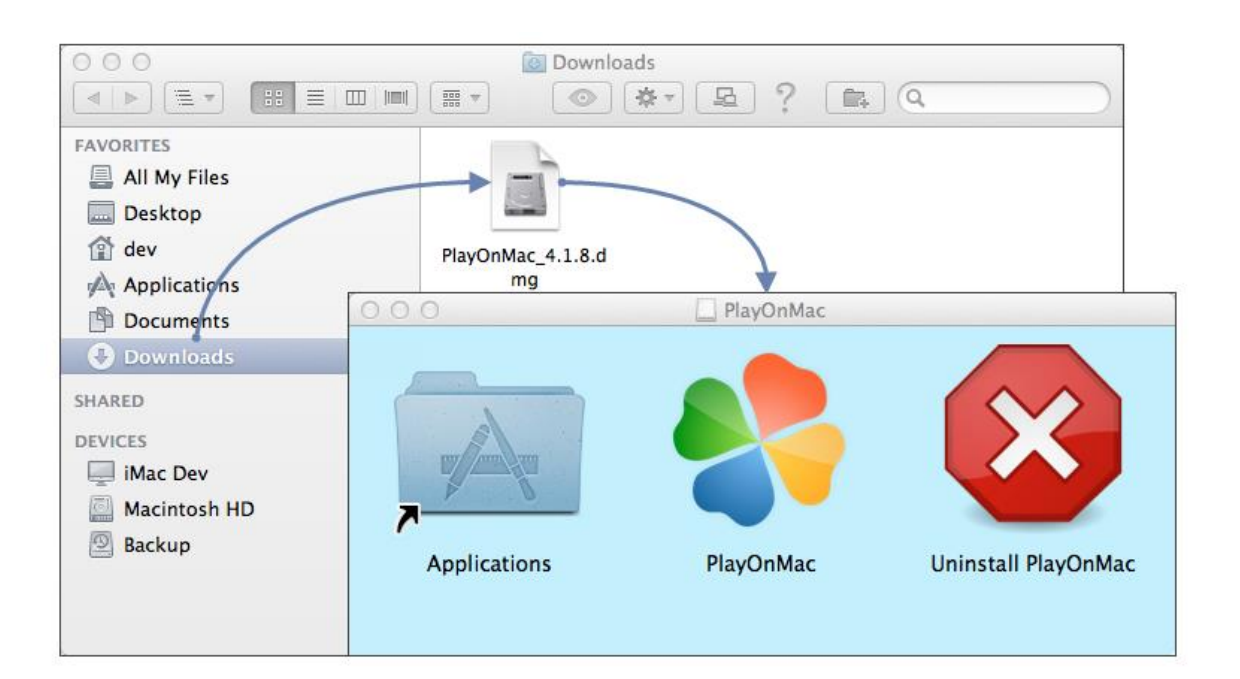

## 啟動 MT5 手機/平板裝置

#### 3. 更新 PlayOnMac

| 🗯 PlayOnMac | File | Display | Tools                                                                                                   | Settings | Plugins | Help | Ð | 4 | 🛇 🔳 🕝 Q |  |
|-------------|------|---------|----------------------------------------------------------------------------------------------------|----------|---------|------|---|---|---------|--|
|             |      |         | 🐻 Manage Wine versions                                                                                  |          |         |      |   |   |         |  |
|             |      |         | <b>Read a PC CD-Rom</b>                                                                                 |          |         |      |   |   |         |  |
|             |      |         | <ul> <li>Run a local script</li> <li>Close all PlayOnMac software</li> <li>PlayOnMac console</li> </ul> |          |         |      |   |   |         |  |
|             |      |         | ♣ PlayOnMac online ♠ PlayOnMac messenger ✿ PlayOnMac debugger                                           |          |         |      |   |   |         |  |
|             |      |         |                                                                                                    |          |         |      |   |   |         |  |

#### 4. 安裝 MT5

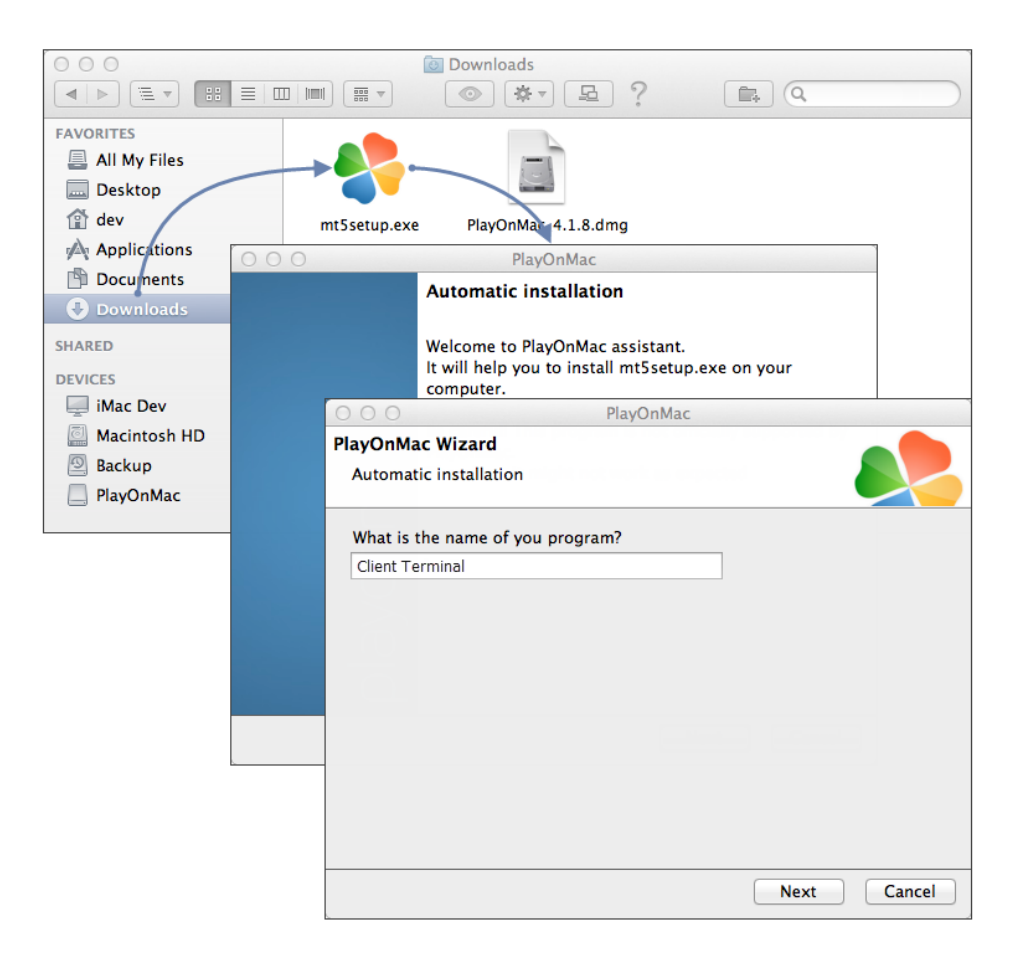

## 啟動 MT5 手機/平板裝置

### 5. 建立捷徑 (Client Terminal)

| 000                                        | PlayOnMac                                      |             |  |  |  |  |
|--------------------------------------------|------------------------------------------------|-------------|--|--|--|--|
| PlayOnMac Wizard<br>Automatic installation |                                                |             |  |  |  |  |
| Please choose a file for Play              | DnMac to make a shortcut                       |             |  |  |  |  |
| ■ I don't want to make a                   | nother shortcut PlayOnM                        | lac         |  |  |  |  |
| 🔌 metaeditor.exe                           | PlayOnMac Wizard                               |             |  |  |  |  |
| R metatester.exe                           | Automatic installation                         |             |  |  |  |  |
| metatester64.exe mql5.exe                  | Please choose a shortcut name for terminal.exe |             |  |  |  |  |
| 👿 terminal.exe                             | Client Terminal                                |             |  |  |  |  |
| 📲 Uninstall.exe                            |                                                |             |  |  |  |  |
| L                                          |                                                |             |  |  |  |  |
|                                            |                                                |             |  |  |  |  |
|                                            |                                                |             |  |  |  |  |
|                                            |                                                |             |  |  |  |  |
|                                            |                                                |             |  |  |  |  |
|                                            |                                                |             |  |  |  |  |
|                                            |                                                | Next Cancel |  |  |  |  |

6. 安裝成功, 歡迎您進入國際外匯市場

| 00                                 | PlayOnMac                                                              |
|------------------------------------|------------------------------------------------------------------------|
| ▶ + + × O                          | Q                                                                      |
| Run Close Install Remove Configure | Search                                                                 |
| Client terminal                    | Actions<br>PlayOnMac<br>+ Install a program<br>= Settings<br>Messenger |

#### 在MAC 下透過 Wine 執行MT5平台仍不全面,已知『市場』功能無法使用。

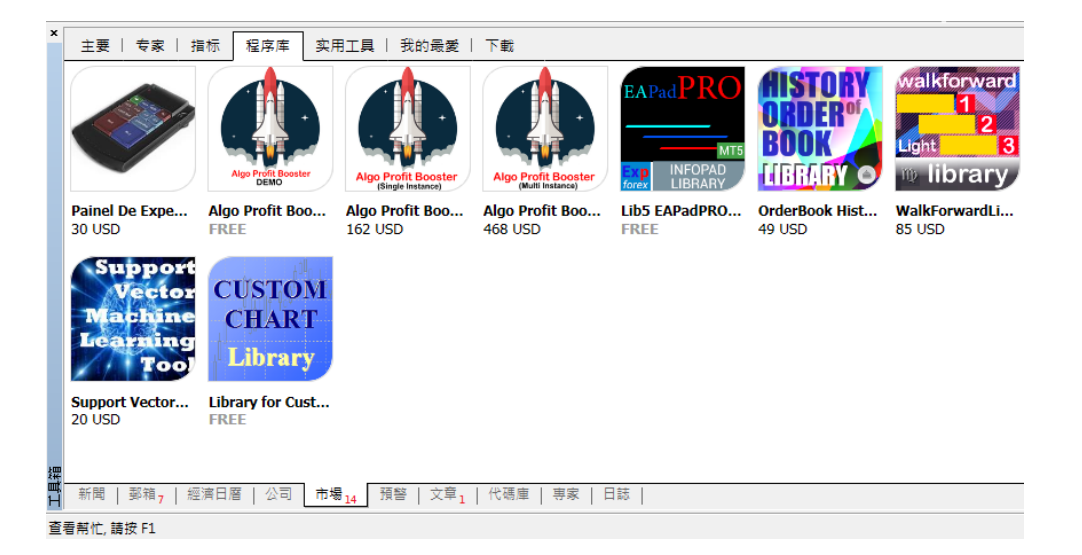

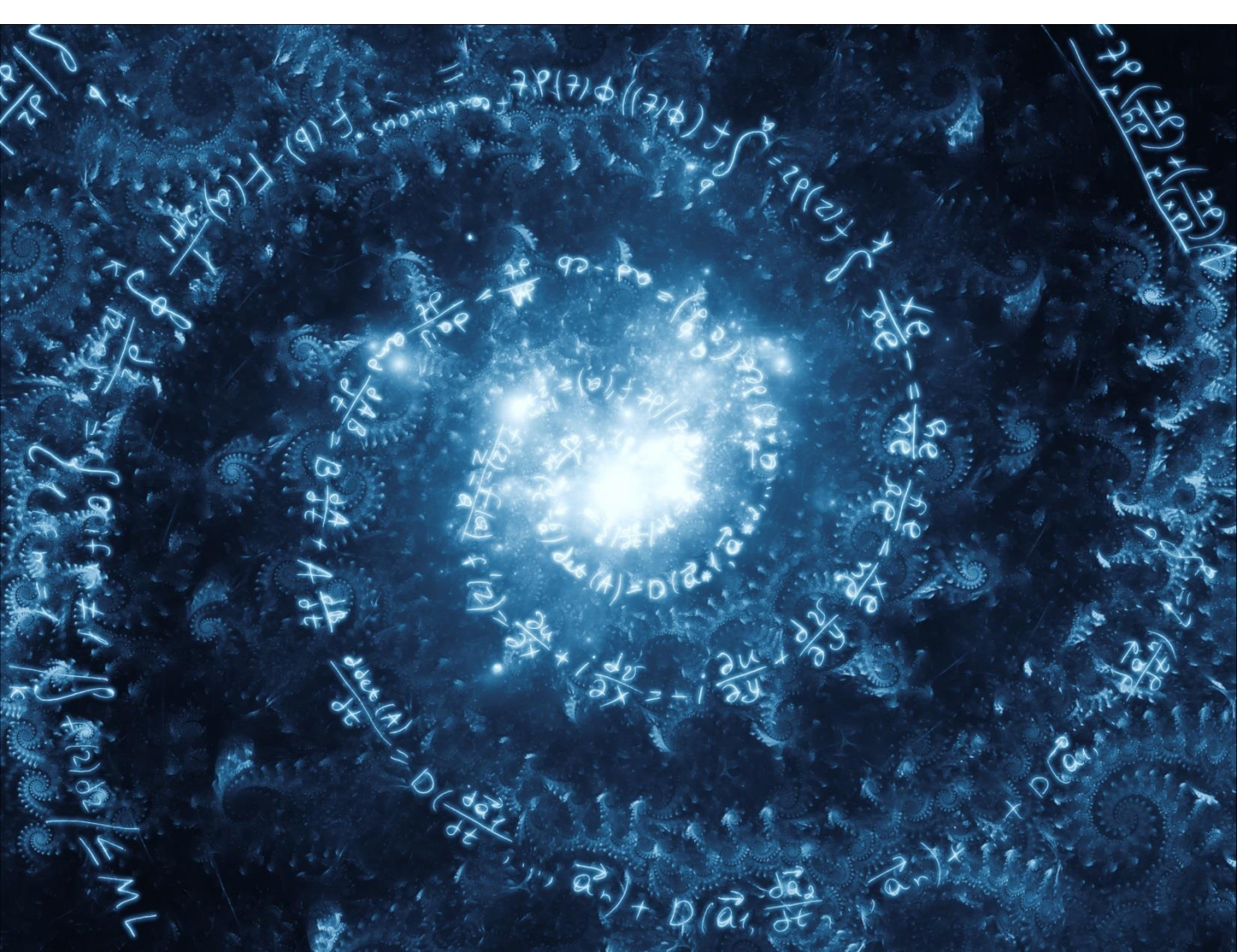